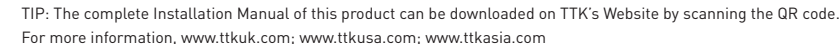

Construction of the

Astuce: Le manuel d'installation complète de ce produit peut être téléchargé sur le site Web de TTK en scannant le code QR Pour plus d'informations, www.ttk.fr; www.ttkcanada.com

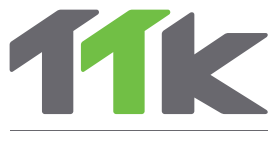

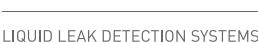

# **Quick Start** Guide **FG-SYS** Digital Panel

Guide de démarrage rapide de la centrale **FG-SYS** 

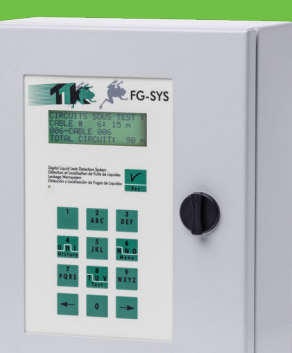

## Mounting the Digital Panel FG-SYS Fixation de la Centrale de Détection FG-SYS

- (EN) Fix the digital panel on the wall, taking care not to damage the motherboard. Use the accurate template included in the FG-SYS F box, in order to fix the digital unit at the wall.
  - We recommend fixing to a height ranging between 1.50m and 1.80m to allow a comfortable height to see the touch-screen display.
- (FR) Fixer la centrale au mur en prenant soin de ne pas endommager la carte mère. Un pochoir est fourni pour le perçage des 4 trous de fixation.
  - Nous recommandons une fixation à une hauteur comprise entre 1,50m et 1,80m pour permettre une lecture confortable de l'afficheur.

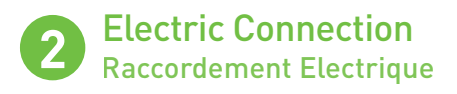

(EN) Power Supply: 100-240VAC - 0.35A - 50/60 Hz

- Max. Consumption : 15W
- Power Thermal Fuse 2x0.5 A on the secondary
- Rating : Class 2 not Inherent Limited

To avoid the electromagnetic disturbances and emissions (EMC), it is necessary to connect the shielding of the leader cable to the earth. Fix, using a metal cable clamp, the shielding of the leader cable (available to the back);

It is recommended electrically to protect the digital unit with a circuit breaker from 0.5 A

IMPORTANT: To connect the grounding of the box to earth: Use a standardised single-core 2.5 mm<sup>2</sup> earth wire.

(FR) Alimentation électrique 100-240Vca - 0,35A - 50/60 Hz - Consommation max. : 15W

- Thermal Power Fuse 2x0,5 A sur le secondaire
- Note: Classe 2 pas limitée inhérente

Pour respecter les normes de compatibilité électromagnétiques, il est absolument nécessaire de connecter l'arrière de la face avant à la terre ; le serre câble et la vis n°3, avec le sigle « Terre », est disponible à cet effet.

Il est nécessaire de protéger électriquement la centrale avec un disjoncteur de

IMPERATIF : Raccorder la masse du boîtier à la terre : Utiliser un fil de terre monobrin 2,5 mm<sup>2</sup> normalisé.

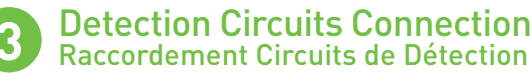

(EN) Connect the 2 pairs of TTK bus 8723 cable of each circuit, respecting the colour code below

A : Green wire, B : White wire, C : Black wire, D : Red wire

Plug each jumper cable in the provided cable clamp. Fix the shielding tightly to the cable clamp to ensure proper grounding.

A and B of not used circuit must be shunted.

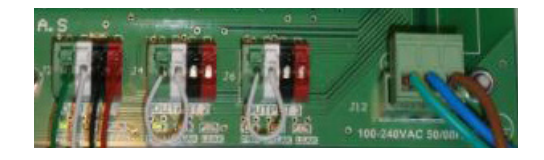

(FR) Connecter les 2 paires de câbles bus TTK 8723 de chaque circuit, en respectant le code couleur ci-dessous

#### A : Fil Vert, B : Fil Blanc, C : Fil Noir, D : Fil Rouge

Brancher chaque câble de raccordement dans le serre-câble fourni. Fixer fermement l'écran (blindage) au serre-câble pour assurer une bonne mise à la terre.

Dans le cas de circuit(s) non utilisé(s), laisser en place le shunt entre A et B sur le connecteur embrochable correspondant.

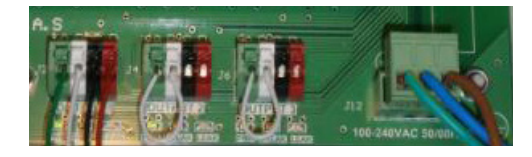

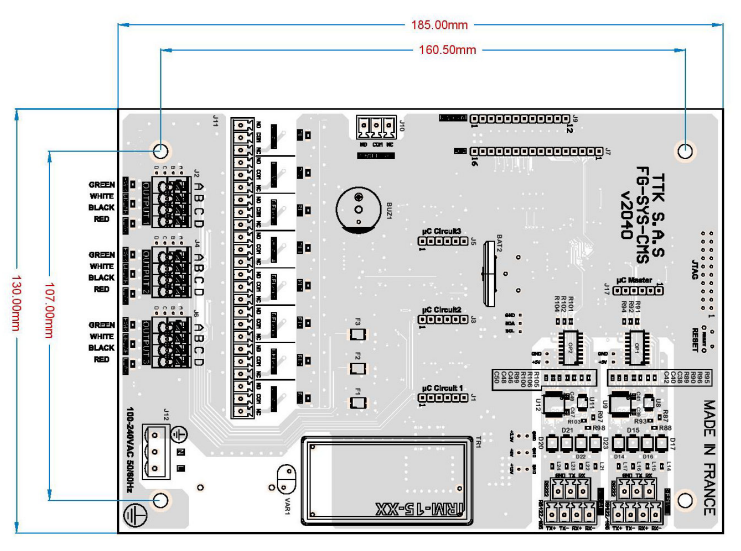

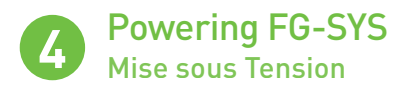

(EN) All connections being finished, close the FG-SYS F Digital Unit.

Connect the jumper cables, sense cables and accessories (including end termination plugs) before powering the panel. Power up the FG-SYS digital unit. When powered up, FG-SYS goes into TEST mode: an audible alarm sounds and a luminous witness glows red. The luminous witness turns to green while the digital unit is under TEST, shown on the display:

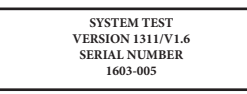

The digital unit tests one circuit after the other. The display indicates the length of each sense cable, as well as the overall length of the circuit.

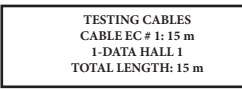

Once the test is finished, the digital unit passes into MONITORING mode:

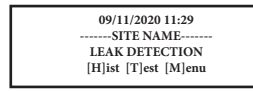

(FR) Tous les raccordements étant terminés, fermer la centrale FG-SYS F.

Lorsque tous les câbles - câbles de liaison, câbles détecteurs, câble d'alimentation - et les accessoires - y compris les prises de terminaison - sont raccordés, mettre la centrale FG-SYS sous tension.

La mise sous tension de la centrale déclenche une procédure de test général : une alarme sonore retentit et le témoin lumineux s'allume au rouge. Le témoin lumineux devient ensuite vert et l'afficheur indique que les circuits sont sous test.

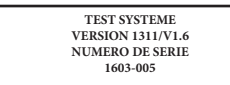

La centrale teste un circuit après l'autre. L'afficheur indigue la longueur de chaque câble ainsi que la longueur totale du circuit.

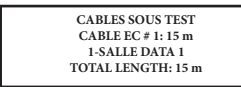

Une fois que le test est terminé, la centrale passe en mode SURVEILLANCE :

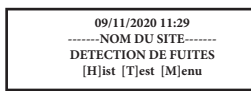

## System Settings Paramétrage du système

The Configuration Menu - accessible via the letter [M] - is used to set the parameters of the digital unit. To access it, you must enter your secret code. **The factory access code is: 1234.** You can change it in this menu.

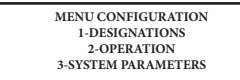

- Sub-menu 1 'Designation' allows configurations of site name, cables names and cable association\*
- Sub-menu 2 'Operation' allows configurations of buzzer, dry contacts, serial interface [RS232, 422, 485]\*. Sub-menu 3 'System parameters' allows configurations of language, time/
- date and system access.
- \*: Detailed configuration refer to the complete «FG-SYS Digital Unit Operation & Installation Guide».

All system settings can also be done from a computer, with 'FG-SYS Set Up' software (downloadable from TTK websites).

Le Menu de Configuration - accessible par la lettre [M] - permet de paramétrer (FR) la centrale. Pour y accéder vous devez indiquer votre code secret. L**e code d'accès** d'usine est : 1234. Vous pourrez le modifier dans ce menu.

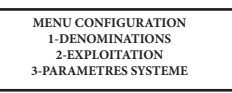

- Sous-menu 1 « Dénominations » permet de définir la dénomination du site et des câbles détecteurs, ainsi qu'associer des câbles\*
- Sous-menu 2 « Exploitation » permet de configurer le buzzer, les relais et l'interface série (RS232, 422, 485)\*
- Sous-menu 3 « Paramètres système » permet de choisir la langue utilisée, d'initialiser l'heure, la date et de définir un mot de passe pour accéder au système de configuration.\*
- \* : Pour les configurations détaillées, reportez-vous au « Guide d'installation et d'utilisation de la centrale FG-SYS ».

Tous les paramètres du système peuvent également être effectués à partir d'un ordinateur, avec l'aide du logiciel « FG-SYS Set Up » (téléchargeable sur les sites Web TTK

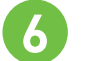

### Tests and Simulations of Leaks Tests et Simulations de Fuites

(EN) The tests and simulations of leaks are important for:

- Verifying the operation of the system
- Checking the designation of the cables
- Verifying the correspondence between the «as-installed» drawings and the actual floor plan of the installation.

It is recommended to carry out simulations throughout the installation on all cables. In particular, a leak simulation is necessary in the areas deemed at-risk (e.g. air-conditioning, valves, bathrooms, condensation, low points, etc.).

END OF FAULT LEAK DATA HALL 1 DATA HALL 1 LOCALISATION: 58 m 03/12/2020 12:16 03/12/2020 12:49

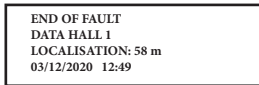

- (FR) Les tests et simulations de fuites sont indispensables pour :
  - Contrôler le fonctionnement du système
  - Vérifier la dénomination des câbles
  - Réaliser un synoptique précis de l'installation

Il est recommandé de réaliser des simulations sur les câbles. En particulier, des simulations de fuite sont nécessaires dans les zones à risque (par exemple, l'air conditionné, vannes, sanitaires, condensats, points bas...).

| FUITE              | FIN DE DEFAUT      |  |
|--------------------|--------------------|--|
| SALLE DATA 1       | SALLE HALL 1       |  |
| LOCALISATION: 58 m | LOCALISATION: 58 m |  |
| 03/12/2020 12:16   | 03/12/2020 12:49   |  |

- (EN) Below is an example of FG-SYS installation layout.
- (FR) Le schéma ci-dessous est un exemple d'installation de la centrale FG-SYS.

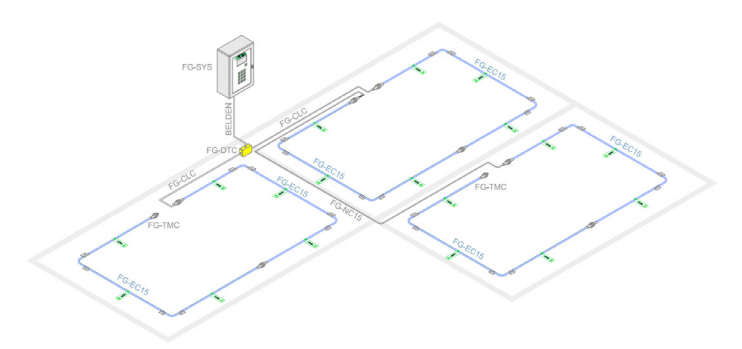

FG-SYS\_QSG\_EN\_FR\_v2.1\_122020